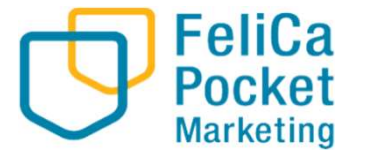

# アプリでの申し込み手順

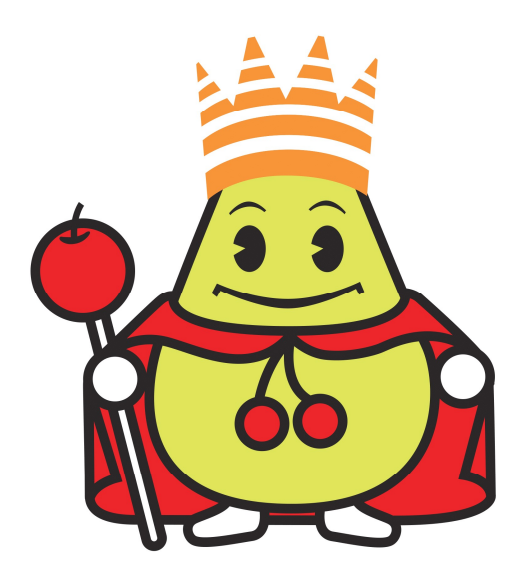

# アプリでの申し込み手順

商品券をタップ

購入申込みをタップ

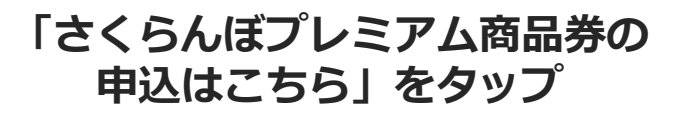

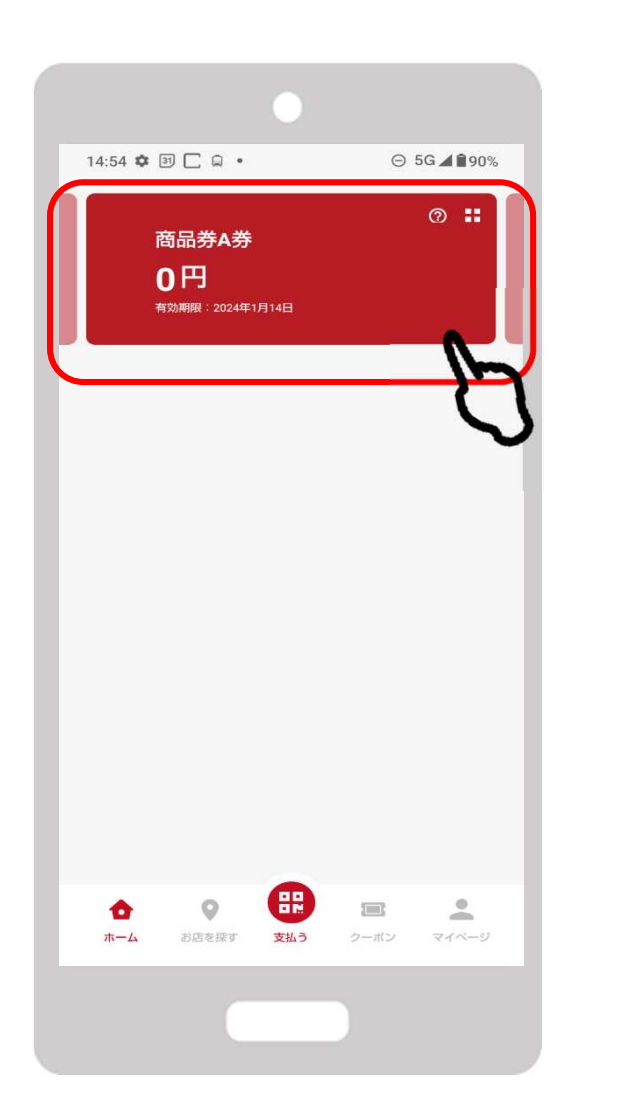

FeliCa Pocket Marketing

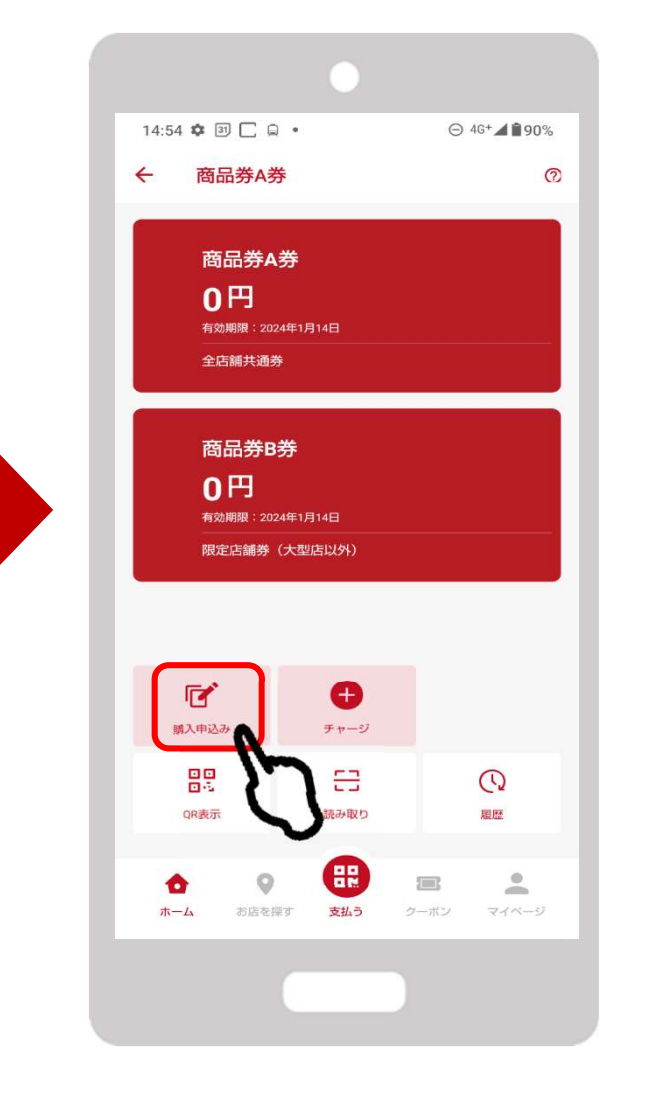

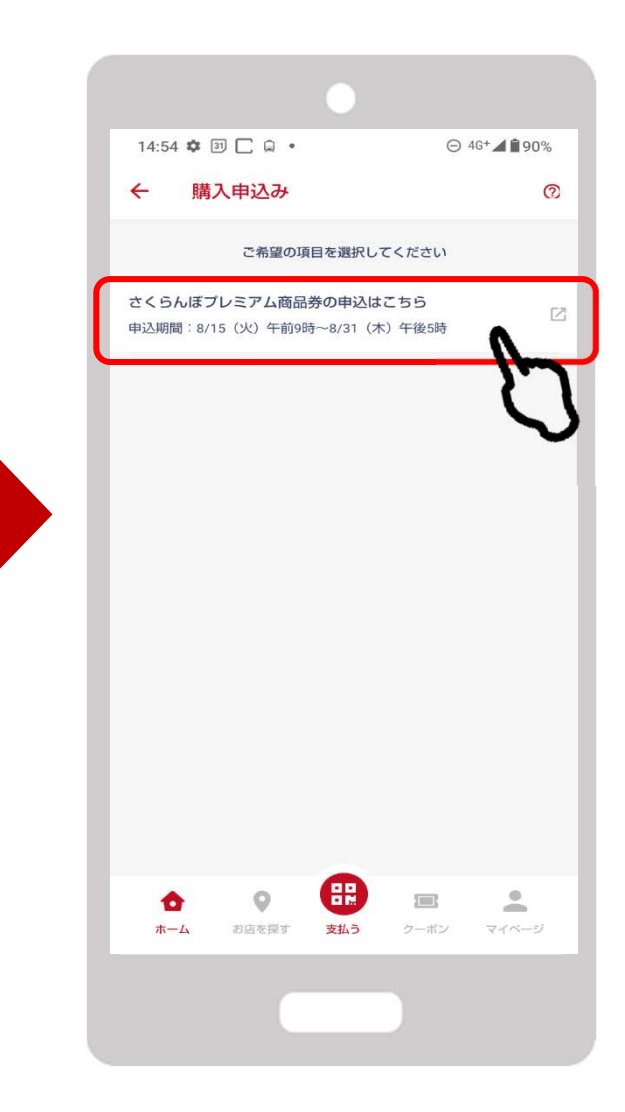

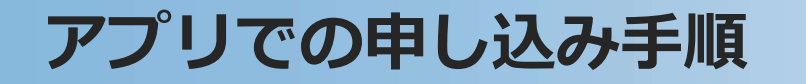

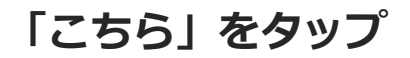

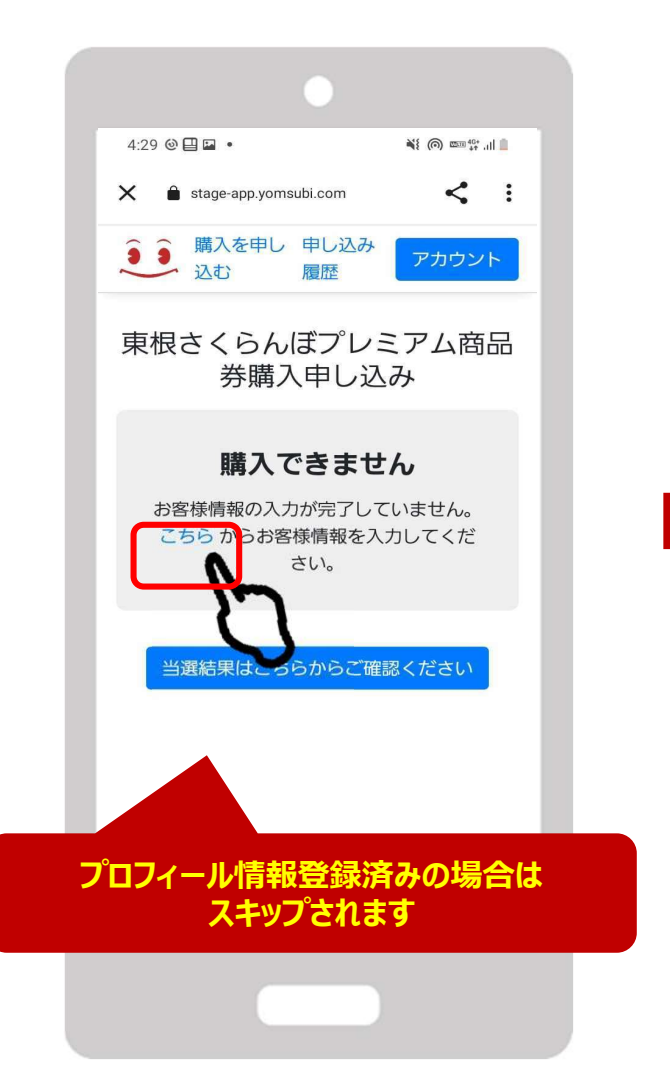

FeliCa Pocket Marketing

| プロフ・ | ィール情報を入力後 | 1 |
|------|-----------|---|
|      | 保存をタップ    |   |

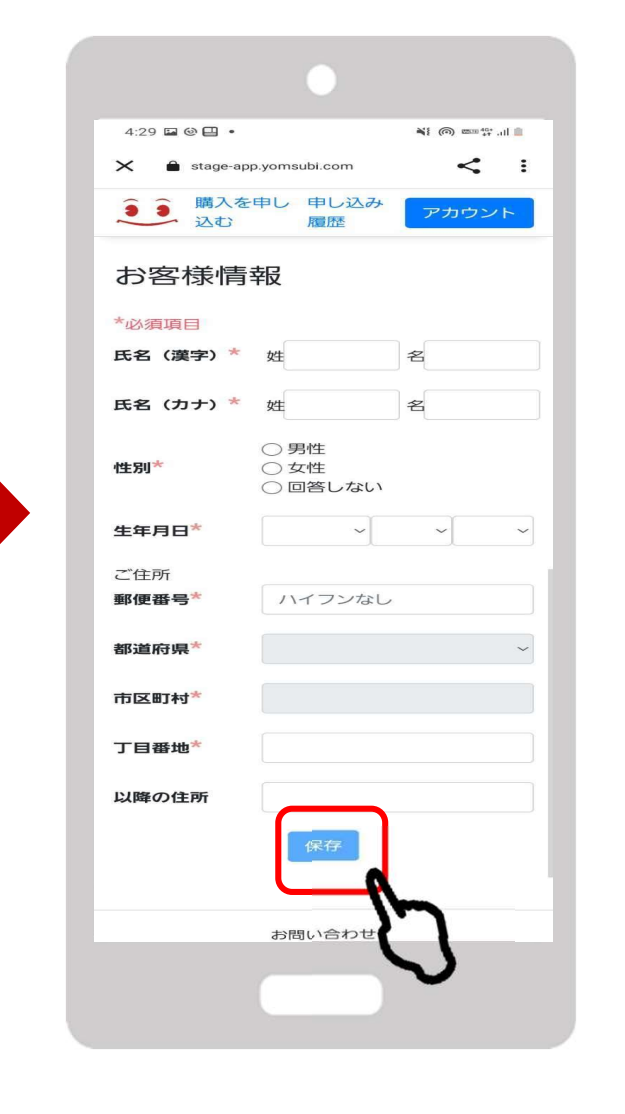

## 購入申込画面に戻るをタップ

| 4:31 🖬 🕲 🖨 |                         |
|------------|-------------------------|
| 🗙 🔒 sta    | ge-app.yomsubi.com      |
| ĴĴ<br>込    | 入を申し 申し込み<br>む 履歴 アカウント |
| お客様        | 情報                      |
| *必須項目      |                         |
| 氏名(漢字)     | <b>*</b> 姓 東根 名 太郎      |
| 保存しる       | ました                     |
|            | 購入申し込み画面に戻る<br>         |
| 生年月日*      | 1900 ~ 1 ~ 1 ~          |
| ご住所        | $\mathbf{v}$            |
| 郵便番号*      | 9993711                 |
| 都道府県*      | 山形県                     |
| 市区町村*      | 東根市                     |
|            |                         |

注意文をよくお読みください。 ※東根市民のみ本事業対象となります

Marketing

#### 申込者世帯でアプリで申し 込む人数を選択

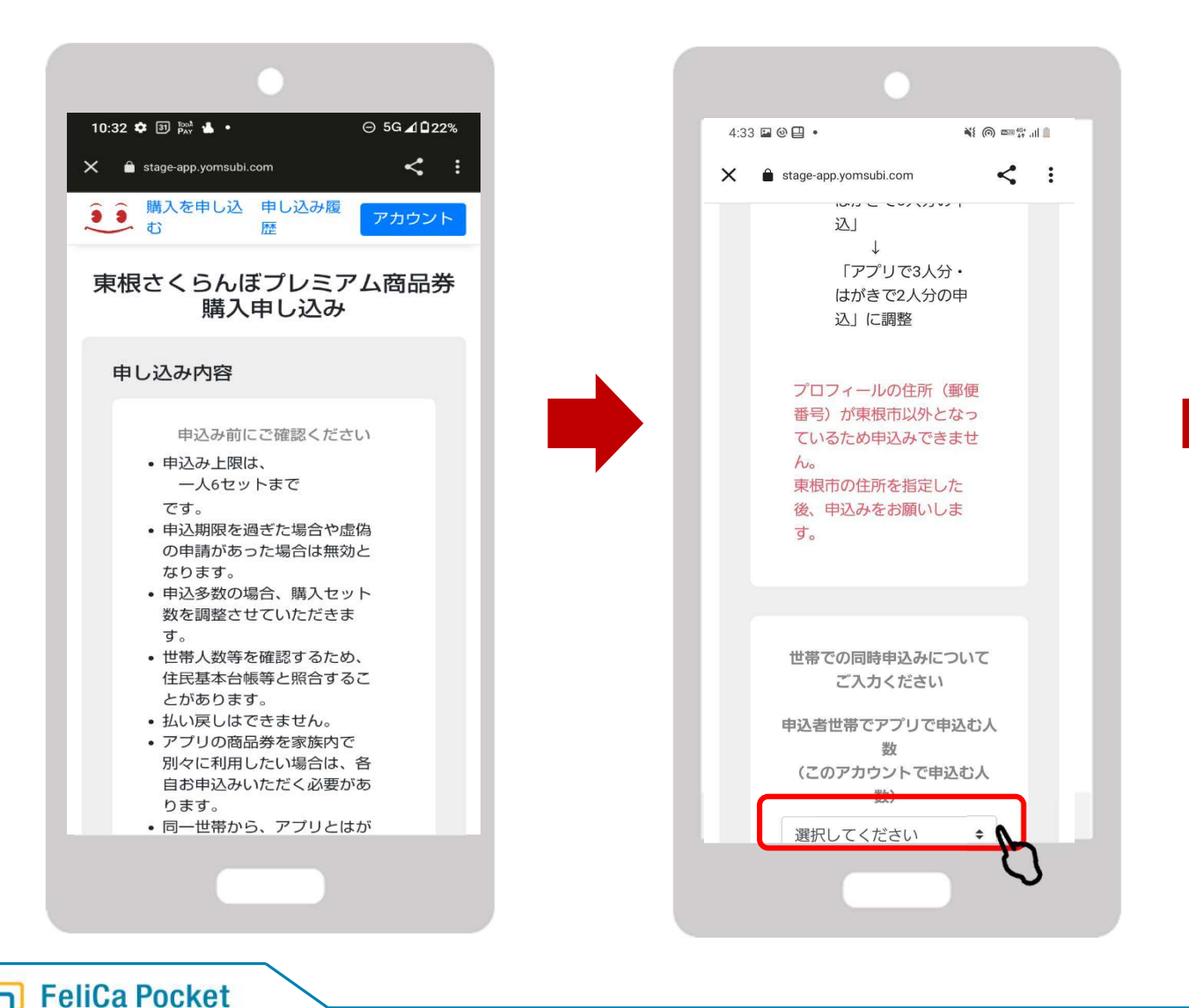

### 希望のセット数を選択し、 「購入を申し込む」をタップ

| 4:32 |                                                           | ill 🗎 🚳 📾 الب |
|------|-----------------------------------------------------------|---------------|
| ×    | stage-app.yomsubi.com                                     | < :           |
|      | xx<br>(このアカウントで申)<br>数)<br>2人                             | 込む人<br>◆      |
| (    | 購入セット数<br>12セット                                           | ,<br>P        |
|      | <mark>合計金額</mark><br><b>84,000</b> 円<br>1セット7,000円 x 12セッ |               |
|      | 購入<br>購入を申し込む                                             |               |
|      |                                                           | $\sim$        |

申込内容を確認し、問題なけ れば「申し込む」をタップ

お申し込み完了です

申し込み後は必ず申込履歴を ご確認ください。

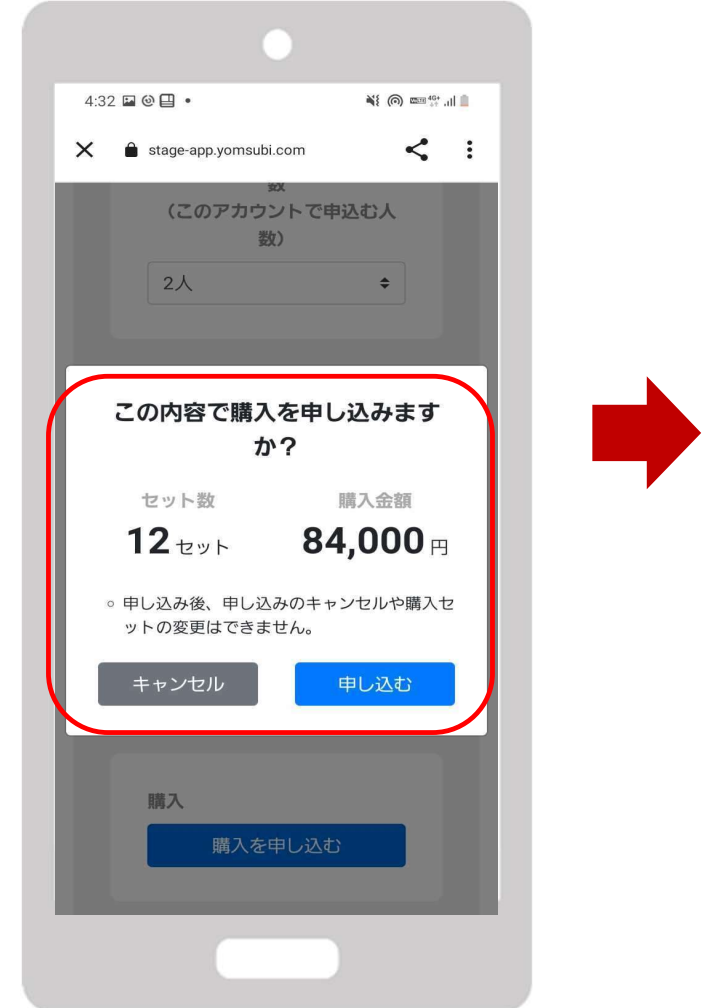

FeliCa Pocket Marketing

| 10:33 🌣 🗿 🏁 🐇 •                | ⊝ 5G⊿1022%           |
|--------------------------------|----------------------|
| X 🔒 stage-app.yomsubi.com      | m <:                 |
|                                |                      |
| 購入セット数                         |                      |
| 4セット                           | \$                   |
|                                |                      |
| 購入申し込みを                        | を受け付けました             |
| セット数                           | 購入金額                 |
| 12 tyr                         | <b>84,000</b> ⊓      |
| 申し込み内容は、申し                     | 込み履歴から確認できま          |
|                                | t.                   |
| 甲乙酮                            | 」込み<br>歴へ            |
|                                |                      |
|                                | からご確認ください            |
| 当選結果はこちら                       |                      |
| 当選結果はこちら                       |                      |
| 当選結果はこちら<br>お問い<br>さくらんぼブレミアム派 | い合わせ<br>商品券専用コールセンター |

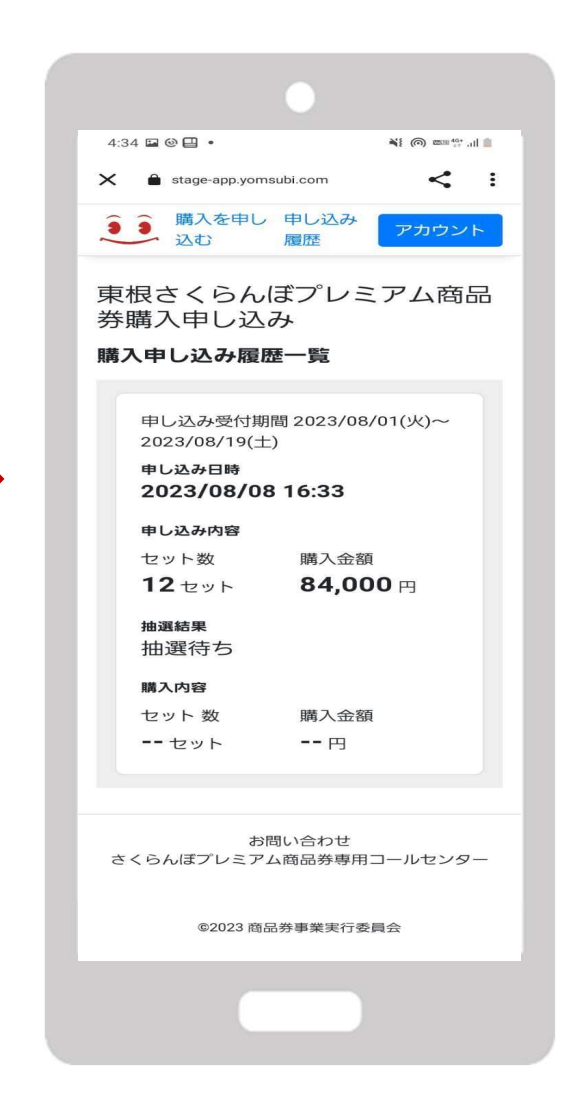